## Add-ons wizard

Add-on wizard is a tool which improves the creation of extensions for Comarch ERP Standard and Comarch POS products. Add-ons created in this way are adjusted to be propagated and installed in each subsidiary of a company structure via Comarch ERP Auto Update program.

In order to install add-on wizard, go to the menu Configuration  $\rightarrow$  Products  $\rightarrow$  Add Product. Finally, from a dropped-down list choose [Comarch ERP Tools].

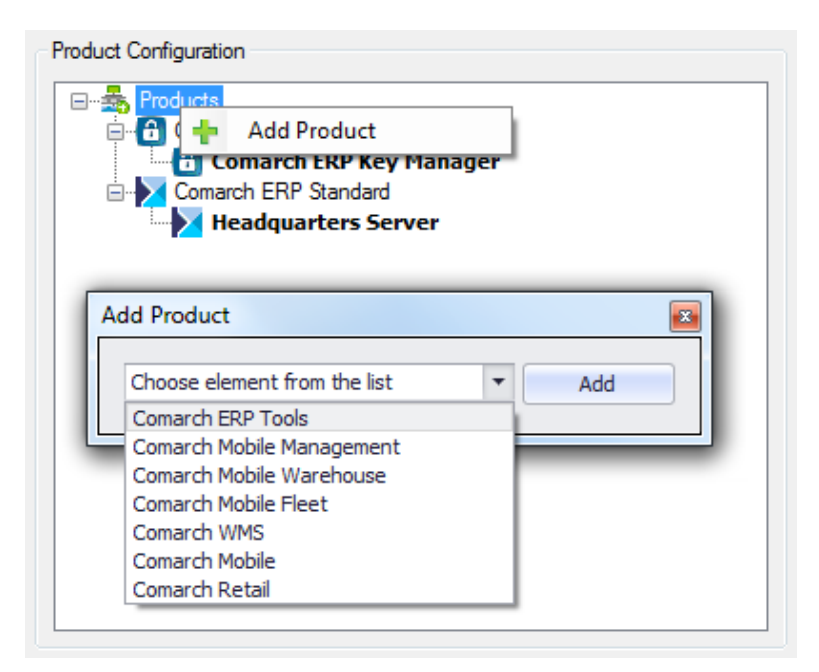

Product tree

Appropriate component can be added to a selected product. To do so, right click on *Comarch ERP Tools*  $\rightarrow$  *Add Component* option and select the option [**Add-on Wizard**] from a dropped-down list.

| Products     | h ERP Key Manager<br>march ERP Key Manager |
|--------------|--------------------------------------------|
| Comarcl      | h 🕂 Add Component                          |
| Hea          | A Delete Product                           |
| Add Compone  | nt 📧                                       |
| Choose eleme | ent from the list 🔹 Add                    |
|              |                                            |

Component tree

After configuring the component, you may proceed to downloading and installing it. After the installation and startup, the main window of Add-ons wizard appears.

| Add-or                        | n Wizard       |         |                             |            | _ 0 × |  |  |
|-------------------------------|----------------|---------|-----------------------------|------------|-------|--|--|
| Name<br>T                     | Add-on Version | Product | Product Version Description | Create New |       |  |  |
| The list of add-ons is empty. |                |         |                             |            |       |  |  |
|                               |                |         |                             |            |       |  |  |
|                               |                |         |                             |            |       |  |  |
|                               |                |         |                             |            |       |  |  |

Add-ons wizard main window

To go to the main menu of the wizard, it is necessary to right click on any place of the application.

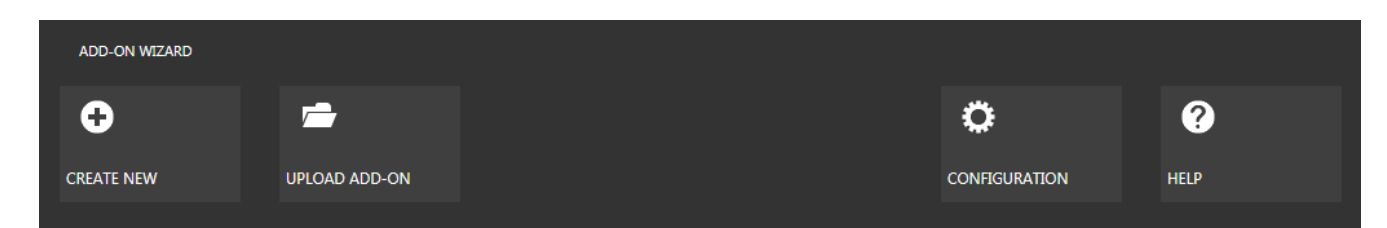

Add-ons wizard main menu

From the level of the main menu, the following actions are available:

- Create New starts new add-on creation process,
- Upload New adds an add-on to the wizard's add-on list
- Configuration opens application's configuration window
- Help displays the help file